# 湖南省药品监督管理局 患者自主申报医疗机构制剂不良反 应与疗效评价系统

## 用户操作手册

编制日期: 2021 年 7 月 10 日

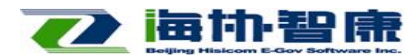

北京海协智康科技发展有限公司

第1页共7页

| 1、 | 系统运行环境 | . 3 |
|----|--------|-----|
| 2、 | 登录方式   | . 3 |
| 3、 | 系统操作步骤 | . 3 |

目录

## 第2页共7页

## 1、系统运行环境

## 1.1 操作系统

iOS\Android\Windows Phone\HarmonyOS

## 1.2 系统软件

微信 7.0 版本以上

### 1.3 手机及网络要求

CPU: 双核处理器\RAM 容量: 4GB 及以上\ROM 容量: 32GB 及以上\带宽: 2M 以上

## 2、登录方式

2.1 微信"扫一扫"制剂盒上的二维码 2.2 微信小程序搜索"制剂评价"

## 3、系统操作步骤

- 3.1 微信小程序用户端
- (1) 微信"扫一扫"制剂盒上的二维码例图:(见下图 3.1-1)

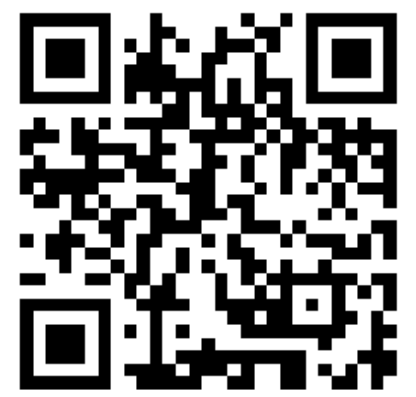

(图 3.1-1) 第 3 页 共 7 页

## (2) 授权用户信息,进入小程序界面(见下图 3.1-2)

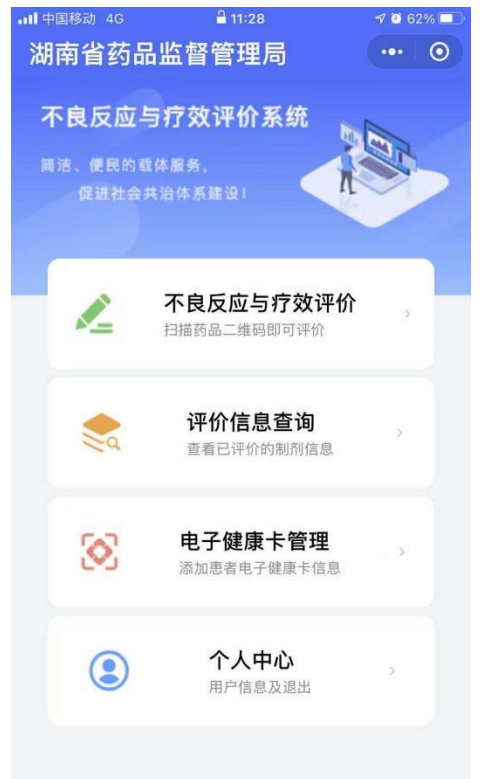

(图 3.1-2)

#### (3) 不良反应与疗效评价

输入自己的实际情况信息,点击提交:(见下图 3.1-3)

| •••• 中国移动 4G                    | <b>≟</b> 11:28                                    | 7 🖉 62% 🔲 | ·III 中国移动 穼                    | 09:56             | © 7 0 9 | 5% |
|---------------------------------|---------------------------------------------------|-----------|--------------------------------|-------------------|---------|----|
| 湖南省药品                           | 品监督管理局                                            | ••• •     | <                              | 不良反应与疗效评价         | •••     | 0  |
| <b>不良反应</b> -<br>简洁、便民的<br>促进社会 | 与疗效评价系统<br><sup>载体服务,</sup><br><sup>共治体系建设1</sup> |           | 制剂名称 法风活络酒                     |                   |         |    |
|                                 | 不良反应与疗效评价<br>扫描药品二维码即可评价                          |           | 成分<br>请输入成分<br>                |                   |         |    |
|                                 | <b>评价信息查询</b><br>查看已评价的制剂信息                       | x         | 每瓶装 500r<br>功能主治<br>祛风除湿。      | nl<br>舒筋活络 散寒止痛   | 田       |    |
| 8                               | <b>电子健康卡管理</b><br>添加患者电子健康卡信息                     | ×         | 于风寒湿痹                          | 所致筋骨疼痛,四肢麻<br>痛等。 |         |    |
| ٢                               | <b>个人中心</b><br>用户信息及退出                            | >         | <sup>用法用量</sup><br>口服。一次<br>次。 | 20〜30ml, —        | 日3      |    |
|                                 |                                                   |           | <sup>禁忌</sup><br>请输入禁忌         |                   |         |    |

第4页共7页

| 不良反应与疗效评价     •••     •       制剂批号          単例123456         患者姓名 (请添)(电子健康卡)         小用 并                   | • • •                |
|----------------------------------------------------------------------------------------------------|----------------------|
| 制剂批号<br>举例123456<br>患者姓名(请添加电子健康生)<br>孙思祥                                                                    |                      |
| <ul> <li>制剂批号</li> <li>逆付么时候停止使用这个制剂?</li> <li>请选择</li> <li>您是否停止服用该制剂?</li> <li>请选择</li> <li>访用详</li> </ul> | >                    |
| 举例123456     请选择       患者姓名 (请添加电子健康卡)     。       动用祥     请选择                                               | >                    |
| 思者姓名 (请添加 <u>电子健康卡)</u><br>恐是否停止服用该制剂?<br>请选择                                                                |                      |
| 患者姓名(请添加 <u>电子健康卡</u> ) 您是否停止服用该制剂?<br>请选择                                                                   |                      |
| <b>小田祥</b> 请选择                                                                                               |                      |
| JJJ/0417                                                                                                    | >                    |
| 你在服田该制刻同时是否还服田了甘它药物?                                                                                         |                      |
| 身份证号码 请选择                                                                                                    | >                    |
| 4000                                                                                                    |                      |
| 您以前是否服用过该制剂?                                                                                                 |                      |
| 医生诊断您得了什么病? 请选择                                                                                              | >                    |
| 头痛                                                                                                    |                      |
|                                                                                                    |                      |
| 题以制是含友生过过载?<br>工 医性处力                                                                                        |                      |
| <b>光</b> 送土20万<br>                                                                                           | >                    |
| 您是从什么时候开始服用这个制剂的?                                                                                            |                      |
| 2021-06-23                                                                                                   |                      |
| 请选择图片                                                                                                    | >                    |
| 您什么时候停止使用这个制剂?                                                                                               |                      |
| 2021-08-23 服用药物的照片 法法保留比                                                                                     | <ul> <li></li> </ul> |
| · · · · · · · · · · · · · · · · · · ·                                                                        |                      |
|                                                                                                    |                      |
|                                                                                                    | 除                    |

(图 3.1-3)

## (4) 评价信息查询 输入患者的姓名来查询评价信息: (见下图 3.1-4)

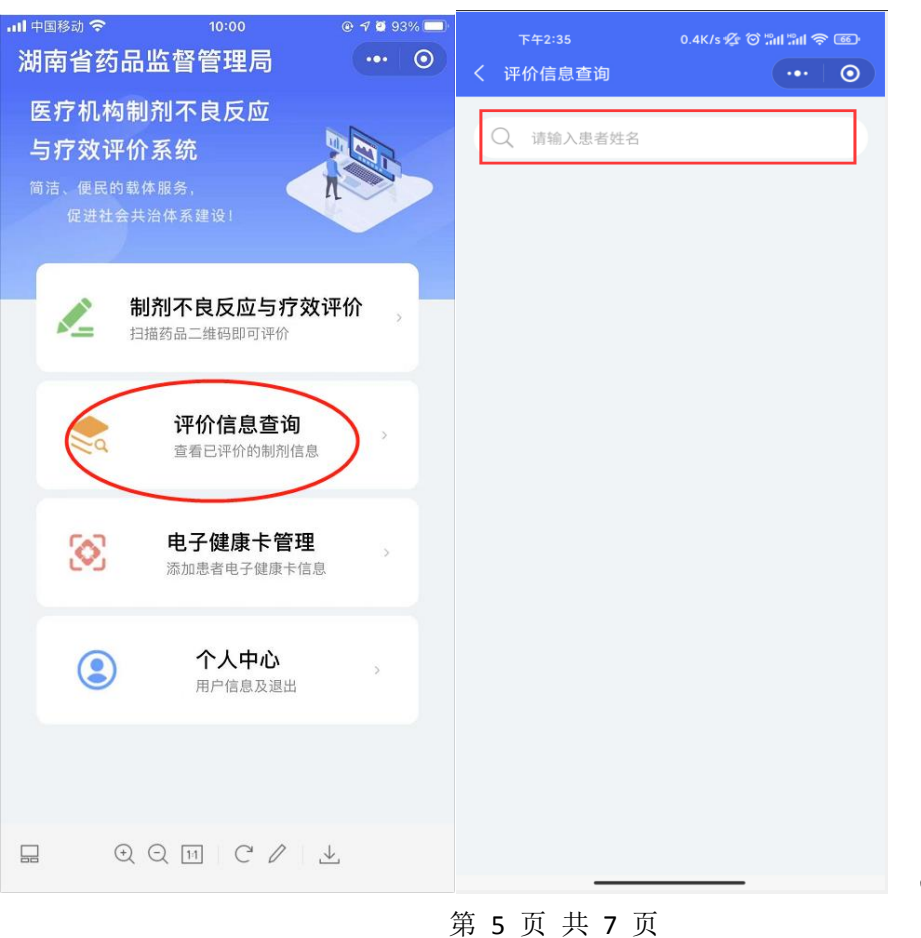

(图 3.1-4)

#### (5) 电子健康卡管理(见下图 3.1-5)

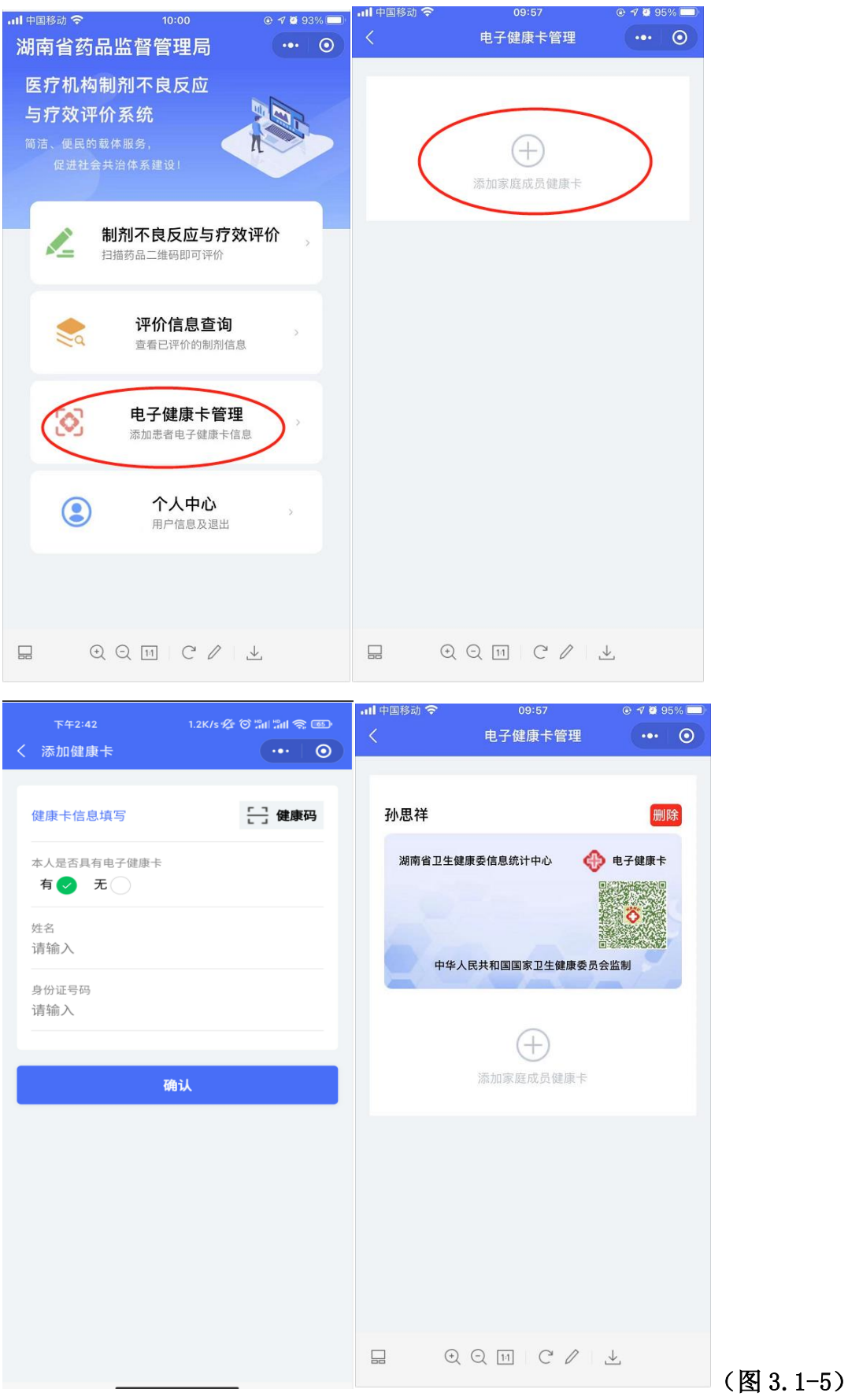

第 6 页 共 7 页

#### 说明:

手机微信通过扫描制剂盒上的二维码进入小程序,先创建患者的电子健康卡, (已经添加过的不需要重复添加),再填写评价内容,并提交。

暂存:暂存为暂时保存,下次进入小程序时需先把暂存的评价提交完才能进 行下一次评价。